## **Hinweise zur Einzelanmeldung**

## AKADEMIE des Turnens — Winter-Edition — 20. – 29. Januar 2023 | online

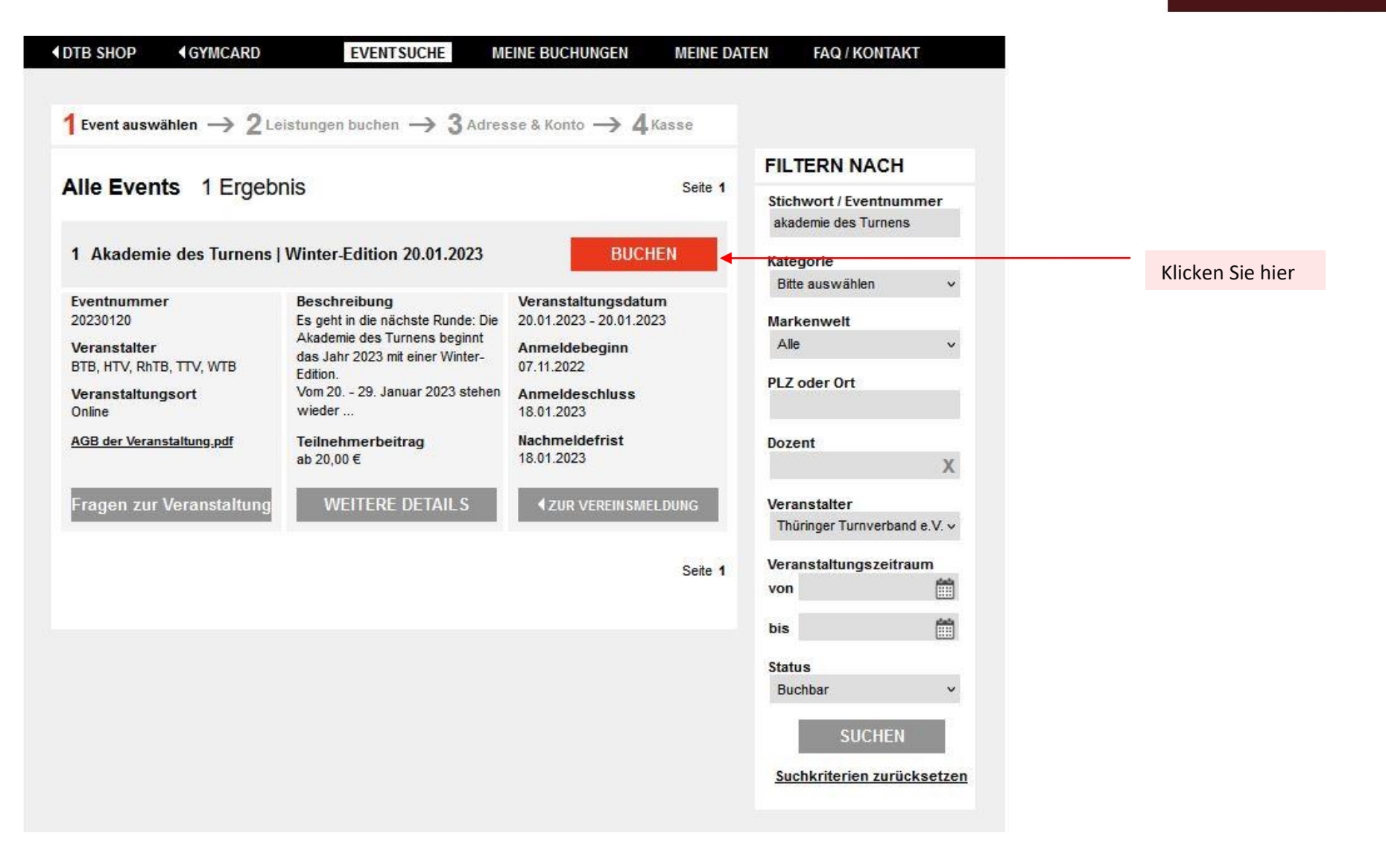

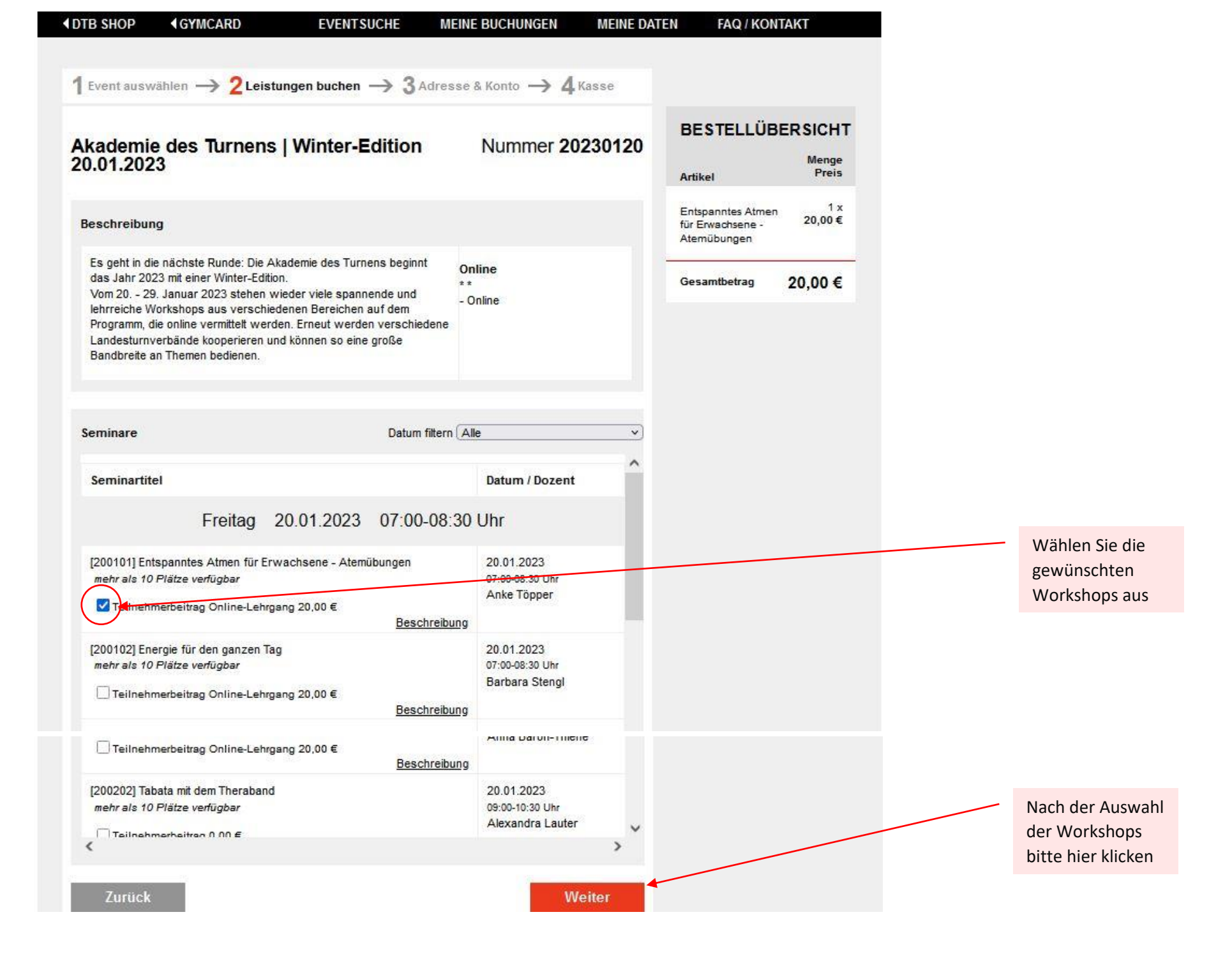

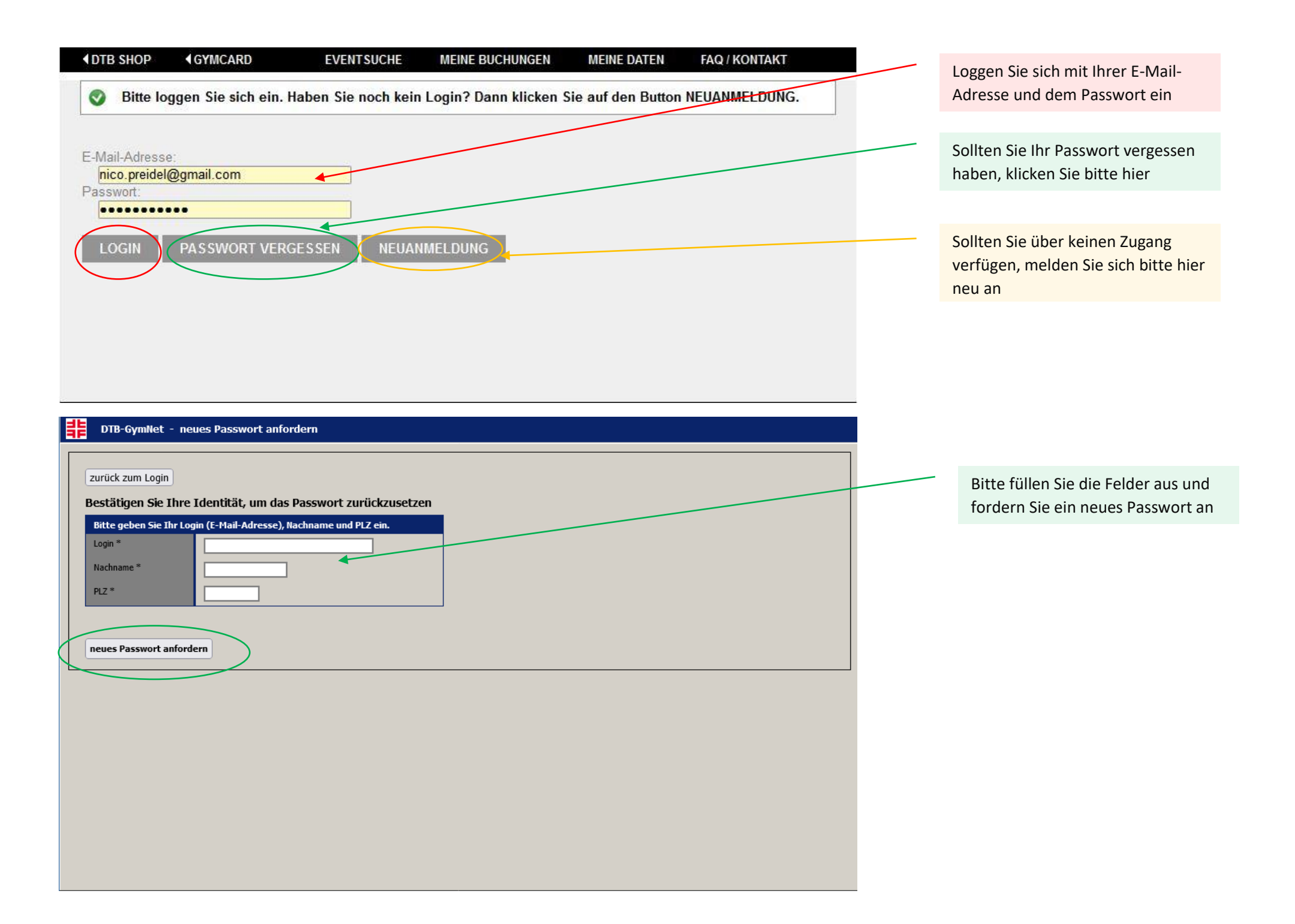

| DTB SHOP                                                              | (GYMCARD                                                                             | EVENTSUCHE                                                                                          | MEINE BUCHUNGEN                                                 | MEINE DATEN  | FAQ / KONTAKT |  |
|-----------------------------------------------------------------------|--------------------------------------------------------------------------------------|----------------------------------------------------------------------------------------------------|-----------------------------------------------------------------|--------------|---------------|--|
|                                                                       |                                                                                      |                                                                                                    |                                                                 |              |               |  |
| euanmeldu                                                             | ng im Gymnet                                                                         |                                                                                                    |                                                                 |              |               |  |
| Persönliche<br>Bitte geben S<br>Danach kom<br>Anleitung da            | e <b>Meldung:</b><br>Sie hier Ihre persöi<br>men Sie automatis<br>zu finden Sie im N | nlichen Daten ein und bestätige<br>sch zur Einstiegsseite und kön<br>lenüpunkt "Hilfe" oben rechts. | n Sie diese dann mit "speich<br>nen Ihre Meldung beginnen. E    | ern".<br>ine |               |  |
| Hinweis:<br>Dies ist ein L<br>Events.<br>Um Vereins<br>schriftlich pe | .ogin ausschließlio<br>meldungen vorne<br>r <u>Formular</u> beantra                  | ch zur persönlichen Meldung de<br>hmen zu können, müssen Sie<br>igen.                               | r eigenen Person zu GymNet<br>den Adminzugang für diesen ۱      | -<br>/erein  |               |  |
| Wichtig:<br>Bitte geben S<br>Wenn Sie ke<br>Ihren Spam-0              | Sie eine gültige E-<br>ine Zugangsdaten<br>Ordner.                                   | Mailadresse an, an die Ihr Pass<br>zugeschickt bekommen haber                                       | swort geschickt werden kann.<br>۱, überprüfen Sie bitte unbedir | ıgt          |               |  |
| nachan aur                                                            | Demon                                                                                |                                                                                                    |                                                                 |              |               |  |
| ngaben zur                                                            | Person                                                                               |                                                                                                    |                                                                 |              |               |  |
| Vorname N                                                             | ame *                                                                                |                                                                                                    | ]                                                               |              |               |  |
| Geburtsdat                                                            | um *                                                                                 |                                                                                                    |                                                                 |              |               |  |
| Geschlecht                                                            | t* Bi                                                                                | tte auswählen 🗸                                                                                     |                                                                 |              |               |  |
| Straße, Nr.                                                           | *                                                                                    |                                                                                                    | ]                                                               |              |               |  |
| PLZ, Ort *                                                            |                                                                                      |                                                                                                    | ]                                                               |              |               |  |
| Land *                                                                | De                                                                                   | eutschland v                                                                                        |                                                                 |              |               |  |
| Login / E-N                                                           | 1ail *                                                                               |                                                                                                    | ]                                                               |              |               |  |
| Wiederhole                                                            | en E-Mail *                                                                          |                                                                                                    | ]                                                               |              |               |  |
| Telefon                                                               |                                                                                      |                                                                                                    | ~                                                               |              |               |  |
| Mobil                                                                 |                                                                                      |                                                                                                    |                                                                 |              |               |  |
|                                                                       |                                                                                      |                                                                                                    |                                                                 |              |               |  |
| Speid                                                                 | hern                                                                                 |                                                                                                    |                                                                 |              |               |  |

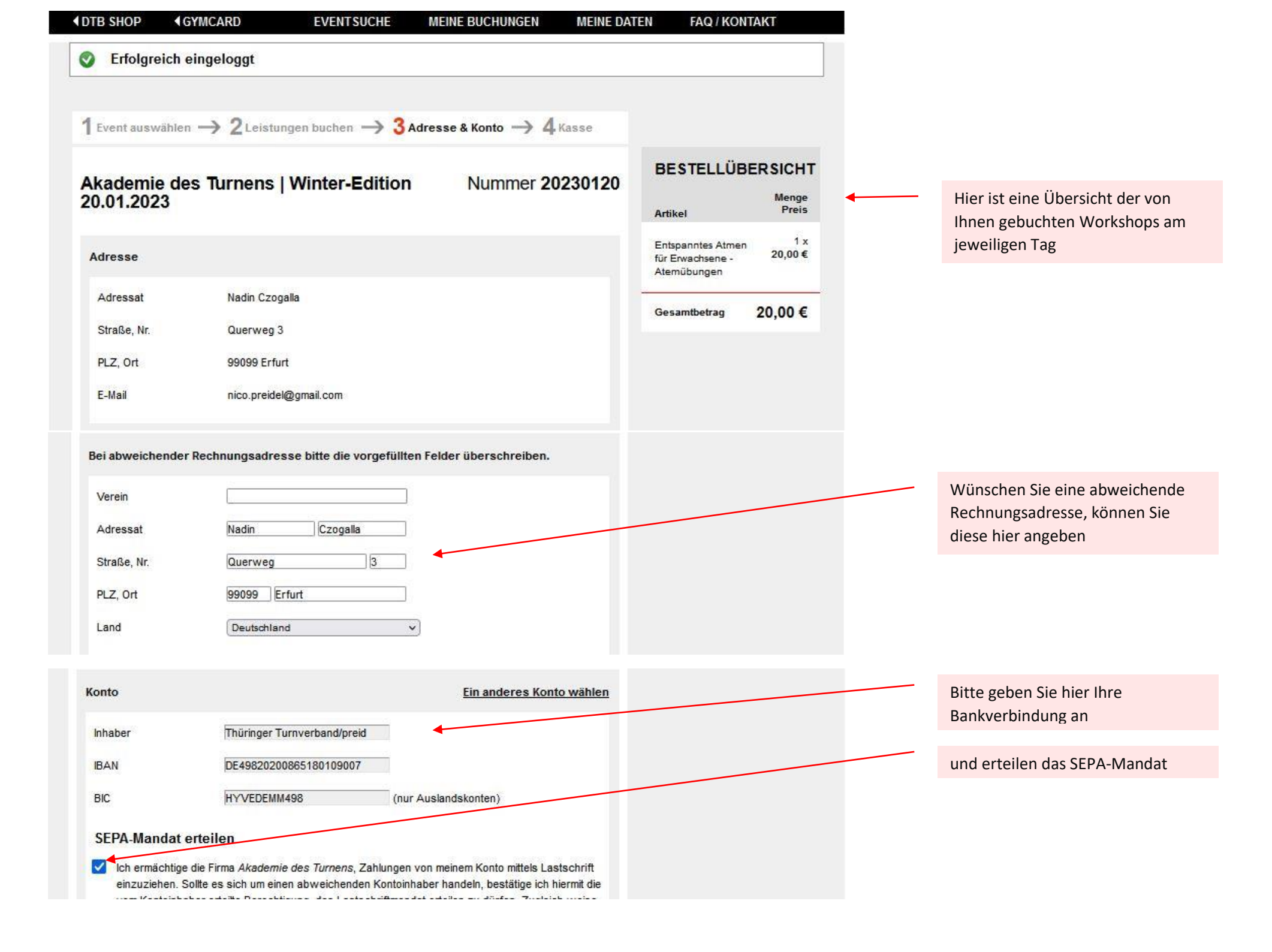

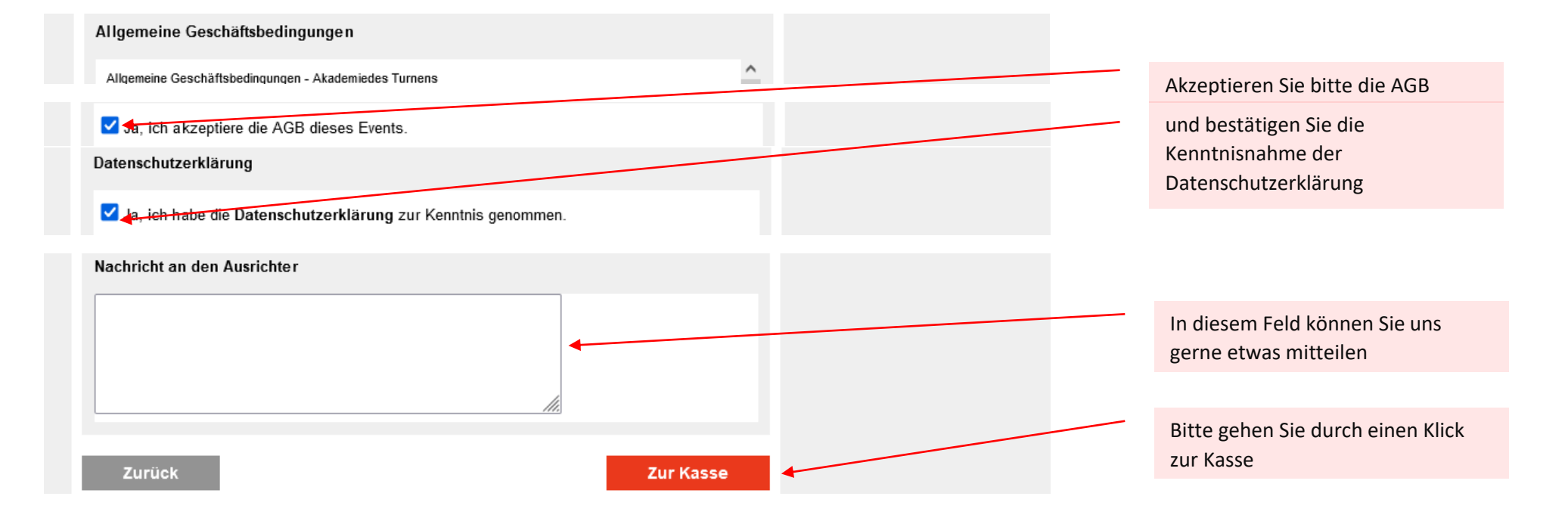

| Event auswähler         | 1  ightarrow 2 Leistungen buchen $ ightarrow 3$ Adre | sse & Konto 🔶 4 Kasse |                                                      |                           |                                                                      |
|-------------------------|------------------------------------------------------|-----------------------|------------------------------------------------------|---------------------------|----------------------------------------------------------------------|
| kademie de<br>0.01.2023 | es Turnens   Winter-Edition                          | Nummer 20230120       | BESTELLÜB                                            | ERSICHT<br>Menge<br>Preis |                                                                      |
| Adresse                 |                                                      |                       | Entspanntes Atmen<br>für Erwachsene -<br>Atemübungen | 1 x<br>20,00 €            |                                                                      |
| Adressat                | Nico Preidel                                         |                       | Gesamtbetrag                                         | 20.00 €                   |                                                                      |
| Straße, Nr.             | Querweg 3                                            |                       |                                                      |                           |                                                                      |
| PLZ, Ort                | 99099 Erfurt                                         |                       |                                                      |                           |                                                                      |
| E-Mail                  | nico.preidel@thueringerturnverband.de                |                       | *                                                    |                           |                                                                      |
| lechnungsadres          | se:                                                  |                       |                                                      |                           | <br>Bitte überprüfen Sie Ihre Anga                                   |
| Verein                  |                                                      |                       |                                                      |                           |                                                                      |
| Adressat                | Nico Preidel                                         |                       |                                                      |                           |                                                                      |
| Straße, Nr.             | Querweg 3                                            |                       |                                                      |                           |                                                                      |
| PLZ, Ort                | 99099 Erfurt                                         |                       |                                                      |                           | und schließen die Buchung mi                                         |
| Land                    | DEU                                                  |                       |                                                      |                           | einem Klick auf den " <b>Button</b><br>kostenpflichtig" bestellen ab |
| onto                    |                                                      |                       |                                                      |                           |                                                                      |
| Inhaber                 | Thüringer Turnverband                                |                       |                                                      |                           | Sollten Angaben nicht zutreffe                                       |
| BAN                     | DE - 49 - 82020086 - 5180109007                      |                       |                                                      |                           | "Zurück" korrigieren                                                 |
| RIC                     |                                                      |                       |                                                      |                           |                                                                      |

| ♦ DTB SHOP ♦ GYMCARD | EVENTSUCHE | MEINE BUCHUNGEN | MEINE DATEN | FAQ / KONTAKT |
|----------------------|------------|-----------------|-------------|---------------|
|----------------------|------------|-----------------|-------------|---------------|

🔇 Vielen Dank, Ihre Buchung wurde erfolgreich übermittelt und ist damit abgeschlossen.

Sie können selbst keine Änderungen an abgeschlossenen Buchungen vornehmen; bei Änderungen oder Stornierungen wenden Sie sich bitte direkt an den Ansprechpartner des Events. Die Buchungsübersicht sowie ggf. die AGB können Sie jederzeit unter MEINE BUCHUNGEN abrufen.

Was möchten Sie als nächstes tun?

WEITERE EVENTS BUCHEN

着 ABMELDEN

Datenschutzerklärung Impressum © 2021 Deutscher Turnerbund